# "Requires Review" Category on the IPEDS Cognos Reports

**Summary:** To resolve most issues causing a "requires review" status:

- 1) If the employee has an SOC of 25-1xxx, check the activity percentages
- 2) If there is no assigned effort record, create one with an effective date of November 1 or earlier of the IPEDS reporting year.
- 3) Check the Tenure Data record it must exist and must have an effective date, rank change date, and tenure status date all November 1 or earlier of the IPEDS reporting year.

### READ THE REST OF THIS DOCUMENT FOR FURTHER EXPLANATION

## I. Background

In IPEDS reports, employees are first grouped into Instructional and Non-Instructional Staff. These designations are based on an employee's activity percent distribution (aka Funding and Effort or Assigned Effort).

Instructional Staff-An occupational category that is comprised of staff who are either: 1) Primarily Instruction or 2) Instruction combined with research and/or public service. The intent of the Instructional Staff category is to include all individuals whose primary occupation includes instruction at the institution.

- Instruction: actual\_activity\_academic\_pct > 50
- Instruction/Research/Public Service: (actual\_activity\_academic\_pct + actual\_activity\_research\_pct + actual\_activity\_pub\_svc\_pct) >= 50 AND actual\_activity\_research\_pct <= 50 AND actual\_activity\_pub\_svc\_pct <= 50</li>

### Non-Instructional Staff Group 1

- Research: actual\_activity\_research\_pct > 50
- Public Service: actual\_activity\_pub\_svc\_pct > 50

### Non-Instructional Staff Group 2

• Individuals not meeting any of the above criteria.

IPEDS further requests that Non-Instructional Staff Group 2 are broken down into Bureau of Labor Standard Occupational Categories (SOC). This is done by translating BCAT to SOC using the crosswalk: https://www.usg.edu/research/assets/research/documents/BCAT\_Crosswalk\_03222021.pdf

## **II. Requires Review**

In Cognos IPEDS HR Validation Reports Parts B, D, E, G and H, you may see a "fake" occupational category called "Requires Review". Employees in this category do not fit any "true" IPEDS SOC due to a conflict in the data between their SOC category and their activity percent distributions.

Specifically, employees with an SOC of 25-1xxx <u>MUST</u> have activity percent distributions meeting the criteria of Instructional Staff or Non-Instructional Staff Group 1.

The "Requires Review" category is provided in the Cognos IPEDS HR Validation Reports as an alert/diagnostic aid for institutions. If SOC category or activity percent distributions are not corrected or modified, **these employees will not be included in the IPEDS upload survey**.

The table below shows a sample of an IPEDS HR Cognos Report that contains "Requires Review":

| IPEDS H           | R 2020                                                       |           |                       |                                                         |                                                 |                                                               |                              |
|-------------------|--------------------------------------------------------------|-----------|-----------------------|---------------------------------------------------------|-------------------------------------------------|---------------------------------------------------------------|------------------------------|
|                   | Part B2 - Number of full-time                                | non-ins   | truction              | al staff                                                |                                                 |                                                               |                              |
|                   | by tenure status, medical school sta                         | tus and o | occupat               | ional cat                                               | egory                                           |                                                               |                              |
|                   |                                                              |           |                       |                                                         |                                                 |                                                               |                              |
| Medical<br>Status | Occupational Category                                        | Tenured   | On<br>Tenure<br>Track | Not on<br>Tenure<br>Track<br>Multi-<br>Year<br>Contract | Not on<br>Tenure<br>Track<br>Annual<br>Contract | Not on<br>Tenure<br>Track<br>Less-than-<br>annual<br>contract | Without<br>Faculty<br>Status |
| Non-Medical       | Postsecondary Teachers - Research                            | 3         | 2                     | 0                                                       | 0                                               | 0                                                             | 0                            |
|                   | Librarians                                                   | 0         | 0                     | 0                                                       | 1                                               | 0                                                             | 1                            |
|                   | Other Teaching and Instructional Support Occupations         | 0         | 0                     | 0                                                       | 1                                               | 0                                                             | <u>112</u>                   |
|                   | Management Occupations                                       | <u>13</u> | 3                     | 0                                                       | 2                                               | 0                                                             | <u>63</u>                    |
|                   | Business and Financial Operations Occupations                | 0         | 0                     | 0                                                       | 0                                               | 0                                                             | <u>22</u>                    |
|                   | Computer, Engineering, and Science Occupations               | 0         | 0                     | 0                                                       | 0                                               | 0                                                             | <u>49</u>                    |
|                   | Community Service, Legal, Arts, and Media Occupations        | 0         | 0                     | 0                                                       | 0                                               | 0                                                             | <u>10</u>                    |
|                   | Healthcare Practitioners and Technical Occupations           | 0         | 0                     | 0                                                       | 0                                               | 0                                                             | 2                            |
|                   | Service Occupations                                          | 0         | 0                     | 0                                                       | 0                                               | 0                                                             | <u>104</u>                   |
|                   | Office and Administrative Support Occupations                | 0         | 0                     | 0                                                       | 0                                               | 0                                                             | <u>87</u>                    |
|                   | Natural Resources, Construction, and Maintenance Occupations | 0         | 0                     | 0                                                       | 0                                               | 0                                                             | <u>13</u>                    |
|                   | Requires Review                                              | 4         | <u>11</u>             | 0                                                       | 3                                               | 0                                                             | 7                            |
| Non-Medical -     | Summary                                                      | 20        | 16                    | 0                                                       | 7                                               | 0                                                             | 470                          |
| Overall - Summ    | nary                                                         | 20        | 16                    | 0                                                       | 7                                               | 0                                                             | 470                          |

In any of the cells where a number appears in the "Requires Review" column, you can drill down to the individual employee detail records which will show the data in conflict. Below are the relevant data for all the records flagged as "Requires Review" in the report above:

| FULL TIME |          |          |          |          |        |                     |                        |
|-----------|----------|----------|----------|----------|--------|---------------------|------------------------|
| EMPLOY-   | ACTUAL   | ACTUAL   | ACTUAL   | ACTUAL   |        |                     |                        |
| MENT IND  | ACTIVITY | ACTIVITY | ACTIVITY | ACTIVITY |        |                     |                        |
|           | ACADEMIC | RESEARCH | PUB SVC  | ADMIN    | JOB    |                     | SOC OCCUPATIONAL       |
|           | PCT      | PCT      | PCT      | PCT      | CODE   | JOB TITLE           | CATEGORY               |
| Y         | 0        | 0        | 0        | 0        | 202X00 | Assistant Professor | Postsecondary Teachers |
| Y         | 0        | 0        | 0        | 0        | 201X00 | Associate Professor | Postsecondary Teachers |
| Y         | 0        | 0        | 0        | 0        | 202X00 | Assistant Professor | Postsecondary Teachers |
| Y         | 0        | 0        | 0        | 0        | 202X00 | Assistant Professor | Postsecondary Teachers |
| Y         | 0        | 0        | 0        | 100      | 201X00 | Associate Professor | Postsecondary Teachers |
| Y         | 0        | 0        | 0        | 100      | 200X00 | Professor           | Postsecondary Teachers |
| Y         | 0        | 0        | 0        | 0        | 202X00 | Assistant Professor | Postsecondary Teachers |
| Y         | 0        | 0        | 0        | 0        | 202X00 | Assistant Professor | Postsecondary Teachers |
| Y         |          |          |          |          | 202X00 | Assistant Professor | Postsecondary Teachers |
| Y         | 0        | 0        | 0        | 0        | 201X00 | Associate Professor | Postsecondary Teachers |
| Y         |          |          |          |          | 932X00 | Temporary Faculty   | Postsecondary Teachers |
| Y         |          |          |          |          | 932X00 | Temporary Faculty   | Postsecondary Teachers |
| Y         | 0        | 0        | 0        | 100      | 202X00 | Assistant Professor | Postsecondary Teachers |
| Y         |          |          |          |          | 932X00 | Temporary Faculty   | Postsecondary Teachers |
| Y         | 0        | 0        | 0        | 0        | 203X00 | Instructor          | Postsecondary Teachers |
| Y         | 0        | 0        | 0        | 0        | 202X00 | Assistant Professor | Postsecondary Teachers |
| Y         | 0        | 0        | 0        | 0        | 202X00 | Assistant Professor | Postsecondary Teachers |
| Y         | 0        | 0        | 0        | 0        | 203X00 | Instructor          | Postsecondary Teachers |
| Y         | 0        | 0        | 0        | 0        | 202X00 | Assistant Professor | Postsecondary Teachers |
| Y         | 0        | 0        | 0        | 0        | 202X00 | Assistant Professor | Postsecondary Teachers |
| Y         | 0        | 0        | 0        | 0        | 202X00 | Assistant Professor | Postsecondary Teachers |
| Y         | 0        | 0        | 0        | 0        | 202X00 | Assistant Professor | Postsecondary Teachers |
| Y         | 0        | 0        | 0        | 0        | 202X00 | Assistant Professor | Postsecondary Teachers |
| Y         |          |          |          |          | 204X00 | Lecturer            | Postsecondary Teachers |
| Y         | 0        | 0        | 0        | 0        | 200X00 | Professor           | Postsecondary Teachers |

These "Requires Review" employees have an SOC code of 25-1xxx but their activity percent distribution does not fit the definition of Instructional Staff or Non-Instructional Staff Group 1 because:

- 1. The activity percent is more than 50 percent administrative.
- 2. The activity percent fields are all zero, and/or the 4 fields don't equal to 100%
- 3. All fields are null.
  - Either there is no Tenure Data record in OneUSG or no Assigned Effort record in OneUSG for the employee.
  - The source for the activity percent fields is the Assigned Effort record, but <u>this data</u> <u>will not be extracted at all into HRDM if there is not a corresponding Tenure Data</u> <u>record for the employee.</u>
  - In order for an employee to be included, they must have **both a Tenure Data** record and an **Assigned Effort record** in OneUSG.
    - The effective date, the rank change date and the tenure status date on the Tenure Data record must ALL be less than or equal to the November 1 fall census date.

# III. Resolving the "Requires Review" Errors

Options:

- 1. If appropriate, change the employee's Job Code to something other than SOC 25-1xxx
- 2. If appropriate, change the activity percent distributions so they align with Instructional Staff or Non-Instructional Staff Group 1.
  - If there is no assigned effort record, create one with an effective date that is less than or equal to November 1 of the IPEDS reporting year.
  - Check to make sure there exists a corresponding Tenure Data record. If not, then create one with the effective date, rank change date, and tenure status date all November 1 or earlier of the IPEDS reporting year.

### **OneUSG Guidance for Option 1 – Changing the Job Code:**

Use the following Navigation to locate the Employee Position number: Workforce Administration>Job Information>Job Data

| Work Location 👔       |                   |                          | Find                | First 🕙 1 of 1 | 🕑 Last |
|-----------------------|-------------------|--------------------------|---------------------|----------------|--------|
| *Effective Date       | 08/01/2019        |                          |                     | Go To Row      | + -    |
| Effective Sequence    | 0                 | *Act                     | ion Pay Rate Change | ~              | ]      |
| HR Status             | Active            | Reas                     | son Merit           | ~              | ]?     |
| Payroll Status        | Active            | *Job Indica              | tor Primary Job     | ~              | ]      |
|                       |                   |                          | (                   | Current        |        |
| Company               | 090               | Georgia State University |                     |                |        |
| Position Number       | 10020513          | Asst Professor           |                     |                |        |
| Position Entry Date   | 08/01/2018        |                          |                     |                |        |
|                       | Position Manageme | ent Record               |                     |                |        |
| Regulatory Region     | USA               | United States            |                     |                |        |
| Business Unit         | 09000             | Georgia State University |                     |                |        |
| Department            | 113200000         | Psychology               |                     |                |        |
| Department Entry Date | 08/01/2018        |                          |                     |                |        |
| Location              | 090               | Georgia State University |                     |                |        |
| Establishment ID      | 090 🔍             | Georgia State University | Date Created 06/    | 29/2019        |        |
| Last Start Date       | 08/01/2018        |                          |                     |                |        |
| Expected Job End Date | 31                |                          |                     |                |        |
| Leb Dele              | laura di Data     | Forming Distribution     | Demofile Dec. D     |                |        |
| Job Data Emp          | bloyment Data     | Earnings Distribution    | Benefits Program Pa | rticipation    |        |

Enter the Empl ID and select search. The Position Number is located on the first panel: Work Location.

Use the following Navigation to access the Position Data:

Organizational Development>Position Management>Maintain Positions/Budgets>Add/Update Position Info

Enter the Position Number into the search field and select Search.

#### **Position Data**

Enter any information you have and click Search. Leave fields blank for a list of all values.

| Find an Existing Value     | Add a New Va               | lue            |   |        |
|----------------------------|----------------------------|----------------|---|--------|
| Search Criteria            |                            |                |   |        |
|                            |                            |                |   |        |
| Position Number            | begins with 🗸              | 10020513       | × |        |
| Long Description           | begins with $\checkmark$   |                |   |        |
| Position Status            | = 🗸                        |                |   | $\sim$ |
| Business Unit              | begins with $ \checkmark $ |                | Q |        |
| Department                 | begins with $\checkmark$   |                | Q |        |
| Job Code                   | begins with $\checkmark$   |                | Q |        |
| Reports To Position Number | begins with $\checkmark$   |                |   |        |
| □ Include History □ Co     | rect History               | Case Sensitive |   |        |

## The Jobcode is located on the Description panel.

| Description         Specific Information         Budget and Incumbents                                                                                                    |
|----------------------------------------------------------------------------------------------------|
| Position Information Find   View All First ④ 1 of 1 ④ Last                                                                                                    |
| Position Number 10020513<br>Headcount Status Filled Current Head Count 1 out of 1<br>*Effective Date [08/01/2018 ] *Status Active ~                                                                                                    |
| Reason     MGR     Q     Reports to Update     Action Date     08/10/2018       *Position     Status     Approved     ✓     Status     Date     08/17/1998     Image: Control of the status                                                                                                    |
| *Business Unit 09000 Q Georgia State University<br>Job Code 202X03 Q Assistant Professor<br>*Reg/Temp Regular  *Regular Shift Not Applicable  *Full/Part Time Full-Time  Official Title Asst Professor Union Code Q<br>Detailed Position Description                                                                     |
| Work Location                                                                                                    |
| *Reg Region USA       Q       United States         Department       113200000       Q       Psychology       Company       090       Georgia State University         Location       090       Q       Georgia State University       Georgia State University                                                          |
| Reports To     10021396     Q     Chair     Dot-Line     Q       Supervisor Lvl     Q     Security Clearance     Q                                                                                                    |
| Salary Plan Information                                                                                                    |
| Salary Admin Plan       OpN       Grade       Grade       OO       Step       Q         Standard Hours       40.00       Work Period       W       Q       Weekly         Mon       Tue       Wed       Thu       Fri       Sat       Sun         8.00       8.00       8.00       8.00       9.00       9.00       9.00 |
| Paygroup Information                                                                                                    |
| *Pay Group     O9F     Academic Year Faculty     Legacy Position Number     09000252       *Employee Type     S     Salaried     Appointment Class     Q       Budget Amount     60477.000                                                                                                    |
| 🖻 🛄 USA                                                                                                    |

## **OneUSG Guidance for Option 2 – Changing the Activity Percent distribution:**

Use the following navigation to update the Activity percent fields, be sure to check the effective date:

Workforce development > Faculty Events > Track Events > Assigned Effort

| Tenure/Home Dept 5101080 Reade Hall<br>Academic Rank   | Annual Rate 8400.000<br>Tenure Status                                                                            |
|--------------------------------------------------------|----------------------------------------------------------------------------------------------------|
| Company 510 Valdosta State University Assigned Effort  | Find   View All First 🕚 1 of 1 🛞 Last                                                                            |
| *Effective Date 11/12/2019 Nov. 1 or e collection      | earlier of EFT 1.000 + -                                                                                         |
| Salary % State Salary Sponsored Salary Contract Salary | Activity % Instruction Activity 100 Administrative Activity Research Activity Service Activity Clinical Activity |
| Save                                                   | Update/Display                                                                                                   |